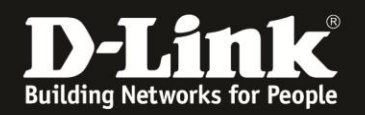

### Anleitung zur Einrichtung der Netzwerkeinstellungen

Für DWR-730 Rev.B

Wie Sie die <u>IP-Adresse</u>, den <u>DHCP-Server</u>, den zu nutzenden <u>DNS-Server</u> und den <u>lokalen Netzwerknamen</u> Ihres DWR-730 ändern, sowie das <u>Statische DHCP</u> und die <u>DMZ</u> einrichten, sowie eine <u>Liste der Clients</u> Ihr DWR-730 sich anzeigen, die eine IP-Adresse zugewiesen hat, beschreibt diese Anleitung.

#### Zugriff auf die Konfigurationsoberfläche Ihres DWR-730:

1. Verbinden Sie den PC per WLAN oder USB mit dem DWR-730.

2. Greifen Sie per Webbrowser auf die Konfiguration des DWR-730 zu (1). Die Standard Adresse ist <u>http://192.168.0.1</u>.

- Bei Sprache wählen Sie German aus (2).
- Bei Konto geben Sie admin ein (3).
- Lassen Sie das Kennwort Feld leer oder geben Sie bitte Ihr Admin-Kennwort ein.
- Klicken Sie auf **Anmelden** (4).

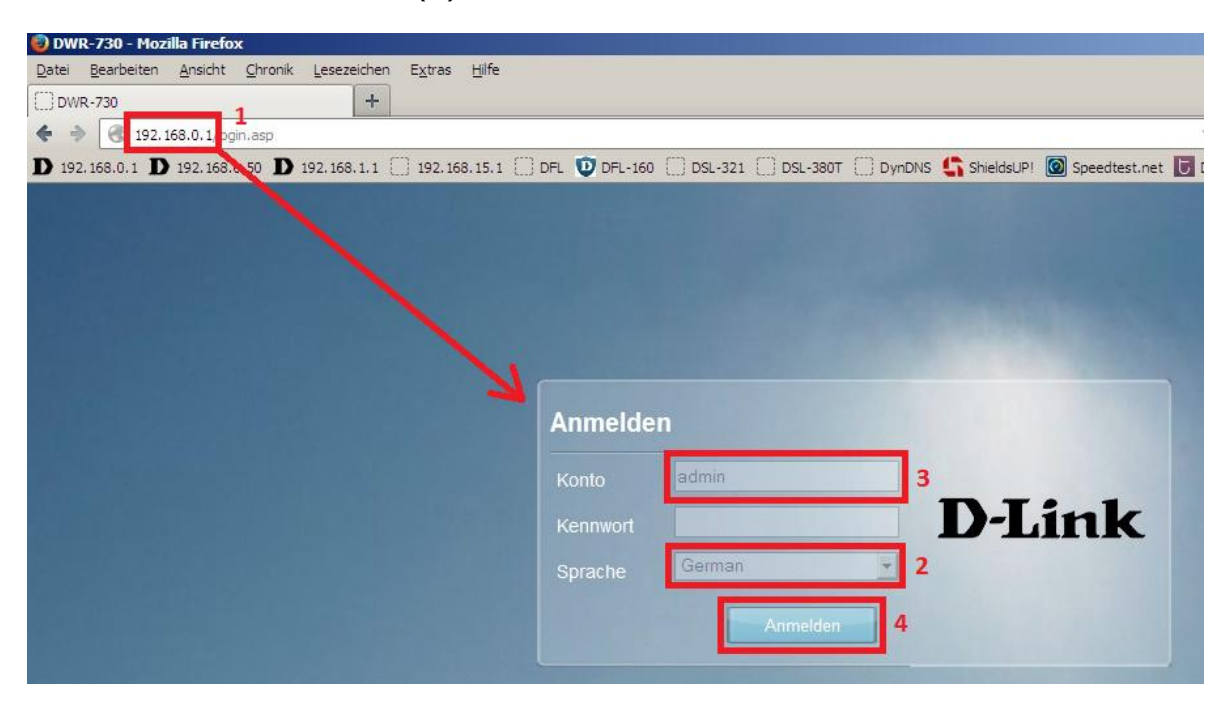

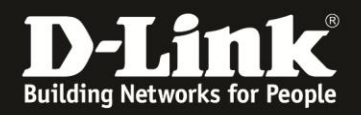

#### Hinweis:

Haben Sie bereits ein Kennwort konfiguriert, geben Sie dieses an. Kennen Sie das vergebene Kennwort nicht mehr, müssen Sie den DWR-730 auf Werkseinstellungen zurücksetzen (Factory Reset).

Entfernen Sie dazu die Abdeckung auf der Rückseite des DWR-730. Halten Sie dazu den Resettaster des eingeschalteten DWR-730 mit z.B. einer Büroklammer oder einer Nadel für 5-10 Sekunden gedrückt (siehe Abbildung).

| Rücksetzknopf |  |
|---------------|--|
| (Reset)       |  |
|               |  |
|               |  |
|               |  |

# Ändern der IP-Adresse

1. Wählen Sie oben das Menü Netzwerk und links WiFi aus.

Wählen Sie den Reiter **IPv4** aus.

Bei **IP-Adresse** und **IP-Subnetmaske** können Sie die lokalen IP-Einstellungen Ihres DWR-730 ändern.

Klicken Sie auf Übernehmen.

|          | 1×        | ¢        | ł        |         | 2          | Ø          | *         |                                                                     |
|----------|-----------|----------|----------|---------|------------|------------|-----------|---------------------------------------------------------------------|
| Home     | Assistent | Internet | Netzwerk | SMS     | WiFi       | Sicherheit | Anwendung | FW Version : V2.05_E0<br>Systemname : DWR-730 Konfigurationsmanager |
| Netzwerk |           |          |          |         |            |            |           | 🖿 🗢 0 Tull T-Mobile 🛚 🌐 💷 1 📻 Abmelden                              |
| _        |           | WiFi     | IPv4     | IPv6 DN | S-Name     | _          |           |                                                                     |
| WiFi     | _         | _        |          |         | IP-Adresse | 192.168.0. | 1         | 1                                                                   |
| NAT      | _         | -        |          | IP-Sub  | bnetzmaske | 255.255.25 | 55.0      |                                                                     |
|          |           |          |          |         |            |            |           | Übernehmen                                                          |

2. Die Einstellungen werden übernommen.

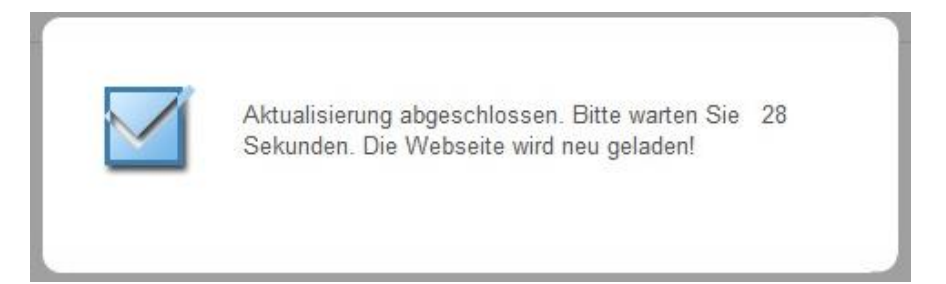

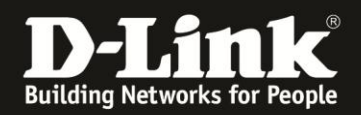

## Ändern des lokalen Netzwerknamens

Wie auch ein PC im Netzwerk kann der DWR-730 einen lokalen Netzwerknamen besitzen. Standardmäßig hat er keinen.

1. Wählen Sie oben das Menü **Netzwerk** und links **WiFi** aus.

Wählen Sie den Reiter **DNS-Name** aus.

Bei **DNS-Gerätename** steht 192.168.0.1 eingetragen. Tragen Sie dort z.B. router.local ein.

Klicken Sie auf Übernehmen.

| Home     | Assistent | Internet | Netzwerk | SMS     | WiFi       | Sicherheit  | Anwendung | Sy      | /stemname : C | FW Version : V2.05_EU<br>DWR-730 Konfigurationsmanager |
|----------|-----------|----------|----------|---------|------------|-------------|-----------|---------|---------------|--------------------------------------------------------|
| Netzwerk |           |          |          |         |            |             |           | 폐 📟 o 🕻 | 1 T-Mobile 🕻  | 3 🌐 💷 1 — Abmelden —                                   |
|          |           | WiFi     | IPv4     | IPv6 DN | S-Name     | _           |           |         |               |                                                        |
| WiFi     |           |          |          | DNS-0   | Gerätename | router loca | L         |         |               |                                                        |
| DHCP     |           |          |          |         |            |             |           |         |               |                                                        |
| NAT      | _         |          |          |         |            |             |           |         |               | Übernehmen                                             |

#### Wichtig:

An dem Netzwerknamen muss der Zusatz **.local** stehen.

2. Die Einstellungen werden übernommen.

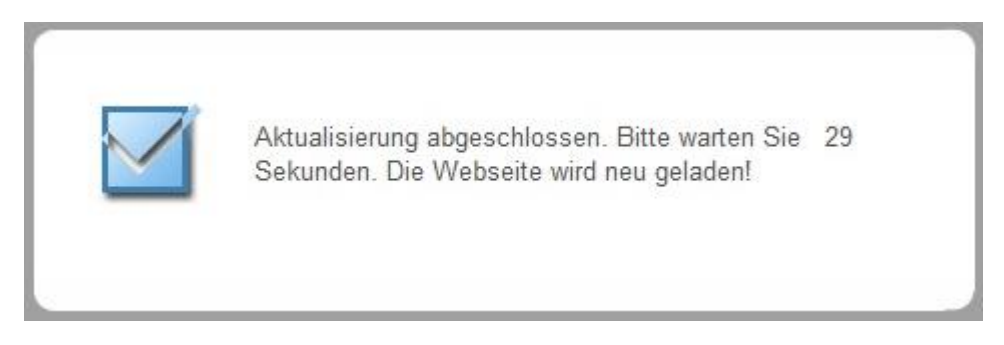

3. Danach können Sie die Konfiguration Ihres DWR-730 wie zuvor mit der IP-Adresse und stattdessen seinem Netzwerknamen aufrufen, z.B. <u>http://router.local</u>

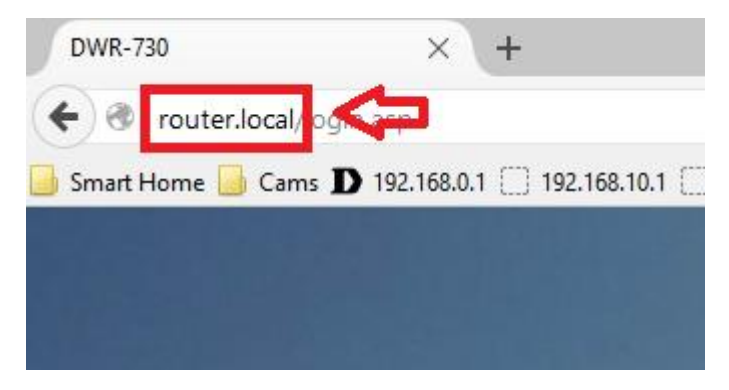

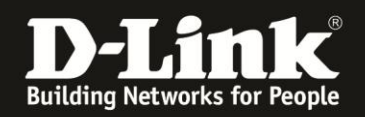

#### **DHCP Server Einstellungen**

1. Wählen Sie oben das Menü **Netzwerk** und links **WiFi** aus.

Wählen Sie den Reiter **DHCP Server** aus.

Bei **DHCP-Modus** können Sie den DHCP-Server ausschalten = **Kein** Beachten Sie bitte, dass der DWR-730 dann keine IP-Adressen mehr an die angebundenen Client vergeben kann.

Bei Start IP und End IP geben Sie den Bereich an, in dem der DHCP-Server des DWR-730 IP-Adressen vergeben soll.

Bei Lease-Zeit legen Sie fest, wie lang eine Laufzeit der vergebenen IP-Adressen ist:

- Wie lange ein Client diese IP-Adresse behält (nach der Hälfte der Zeit erneuen Clients in der Regel ihre IP-Adresse beim DHCP-Server).

- Wie lange sich der DHCP-Server im DWR-730 merkt, welcher MAC-Adresse er welche IP-Adresse vergeben hat.

Klicken Sie auf Übernehmen.

| Home Assistent | Internet SMS WiFi Sicherheit Anwendung                    | FW Version : V2.05_EU<br>Systemname : DWR-730 Konfigurationsmanager |
|----------------|-----------------------------------------------------------|---------------------------------------------------------------------|
| Netzwerk       |                                                           | 🖻 😂 0 📶 T-Mobile 🖪 🌐 🔎 1 🗕 Abmelden                                 |
|                | DHCP DHCP Server DNS Server Statische DHCP Geleaste Hosts |                                                                     |
| WIFI           | DHCP-Modus Server                                         |                                                                     |
| NAT            | Start IP Kein 100<br>End IP 102 1880 199                  |                                                                     |
|                | Lease-Zeit 1440                                           |                                                                     |
|                |                                                           | Übernehmen                                                          |

2. Die Einstellungen werden übernommen.

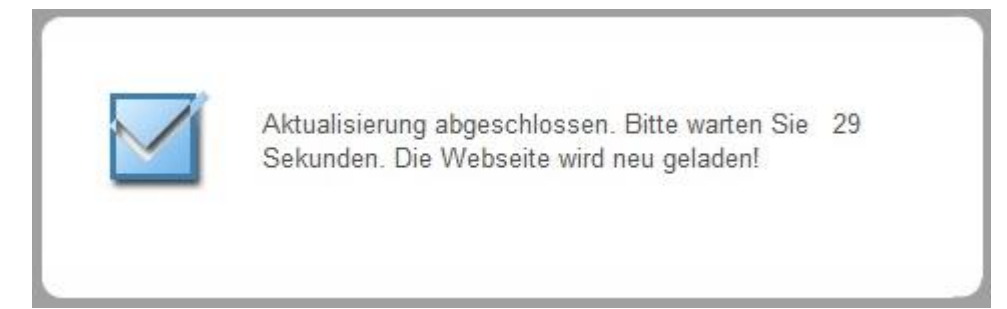

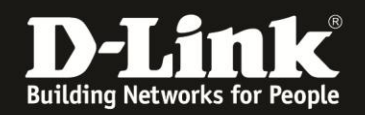

#### **DNS Server Einstellungen**

Soll der DHCP-Server Ihres DWR-730 den angebundenen Clients eine andere DNS-Server-IP-Adresse zuweisen, als seine eigene lokale IP-Adresse ...

1. Wählen Sie oben das Menü Netzwerk und links DHCP aus.

Wählen Sie den Reiter **DNS Server** aus.

Bei **Erster DNS Server** wählen Sie Benutzerdefiniert aus. Daneben tragen Sie dann sie IP-Adresse des zu nutzenden DNS-Servers ein, z.B. 8.8.8.8 (ein DNS-Server von Google).

Klicken Sie auf Übernehmen.

| Home Assistent | Internet Netzwerk SMS WiFi Sicherheit           | Anwendung                                 | FW Version : V2.05_EU<br>Systemname : DWR-730 Konfigurationsmanager |
|----------------|-------------------------------------------------|-------------------------------------------|---------------------------------------------------------------------|
| Netzwerk       |                                                 |                                           | 🗃 🖴 0 Tirl T-Mobile 🛿 🌐 💷 1 — Abmelden —                            |
|                | DHCP DHCP Server DNS Server Statische DHCP      | Geleaste Hosts                            |                                                                     |
| WiFi           | Erster DNS Server Benutzerdef                   | 8.8.8.8                                   |                                                                     |
| NAT            | Zweiter DNS Server Kein Dritter DNS Server Kein | <ul><li>0.0.0.0</li><li>0.0.0.0</li></ul> |                                                                     |
|                |                                                 |                                           | Übernehmen                                                          |

2. Die Einstellungen werden übernommen.

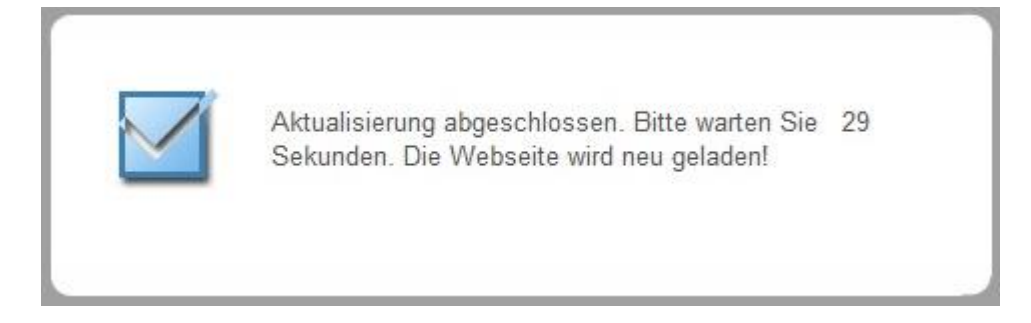

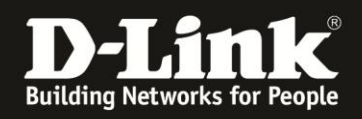

3. Verbindet sich ein Rechner mit Ihrem DWR-730, bekommt er wie gewohnt vom DHCP seine IP-Einstellungen. Dann allerdings die andere, eingestellte DNS-Server-IP-Adresse.

#### Beispiel Windows-PC:

| Eigenschaft             | Wert                              | ^ |
|-------------------------|-----------------------------------|---|
| Verbindungsspezifisches |                                   |   |
| Beschreibung            | Wireless AC1200 Dual Band USB Ada |   |
| Physische Adresse       | C4-A8-1D-7B-AC-20                 |   |
| DHCP-aktiviert          | Ja                                |   |
| IPv4-Adresse            | 192.168.0.100                     |   |
| IPv4-Subnetzmaske       | 255.255.255.0                     |   |
| Lease erhalten          | Freitag, 5. Februar 2016 10:22:38 |   |
| Lease läuft ab          | Samstag, 6. Februar 2016 10:39:34 |   |
| IPv4-Standardgateway    | 192.168.0.1                       |   |
| Pv4-DHCP-Server         | 192.168.0.1                       |   |
| IPv4-DNS-Server         | 8.8.8.8                           |   |
| IPv4-WINS-Server        |                                   |   |
| NetBIOS über TCPIP ak   | Ja                                |   |
| IPv6-Adresse            | fc00::b88b:c193:dd6:6870          |   |
| Temporäre IPv6-Adresse  | fc00::e47a:6de4:69e7:810d         |   |
| Verbindungslokale IPv6  | fe80::b88b:c193:dd6:6870%2        | ~ |
| < · · ·                 | >                                 |   |

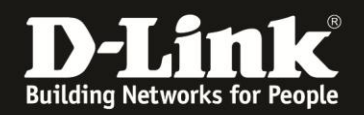

### Einstellungen für Statisches DHCP

Mächten Sie festlegen, dass Ihre sich auf dem DWR-730 verbindenden Clients jedes Mal vom DHCP-Server die gleiche IP-Adresse zugewiesen bekommen ...

1. Wählen Sie oben das Menü Netzwerk und links DHCP aus.

Wählen Sie den Reiter Statische DHCP aus und klicken auf Hinzufügen.

|                  |                      | 🔎 🖉 🧩                                   |                                                                     |
|------------------|----------------------|-----------------------------------------|---------------------------------------------------------------------|
| Home Assistent I | nternet Netzwerk SMS | WiFi Sicherheit Anwendung               | FW Version : V2.05_EU<br>Systemname : DWR-730 Konfigurationsmanager |
| Netzwerk         |                      |                                         | 📼 😂 0 Tull T-Mobile 🖪 🌐 🗐 1 📻 Abmelden 💳                            |
|                  | DHCP DHCP Server D   | NS Server Statische DHCP Geleaste Hosts |                                                                     |
| WiFi             |                      |                                         | 10 v pro Seite v Seite                                              |
| DHCP             | # Status             | MAC-Adresse                             | ID-Adresse                                                          |
| NAT              | Insgesamt : 0        |                                         | Hinzufügen OK Alle löschen                                          |
|                  |                      |                                         | Übernehmen                                                          |

# 2.Setzen Sie den Status auf Aktiviert (1).

- Bei **MAC-Adresse** tragen Sie die MAC-Adresse des Clients im Format mit Doppelpunkten ein, z.B. AB:22:33:44:55:66 (2).

- Bei **IP-Adresse** tragen Sie die IP-Adresse ein, die der Client beziehen soll (3).

Möchten Sie eine weitere Regel erstellen, klicken Sie auf Hinzufügen. Abschließend klicken Sie dann auf **OK** und dann auf **Übernehmen**.

| #      | Status        | MAC-Adresse                | IP-Adresse             |              |
|--------|---------------|----------------------------|------------------------|--------------|
| 1      | Aktiviert ~ 1 | AB:22:33:44:55:66 <b>2</b> | 192.168.0.130 <b>3</b> | Û            |
| Insges | amt : 1       |                            | Hinzufügen OK          | Alle löschen |
|        |               |                            |                        | lbernehmen   |

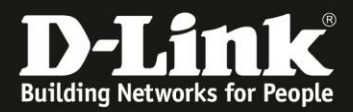

3. Die Einstellungen werden übernommen.

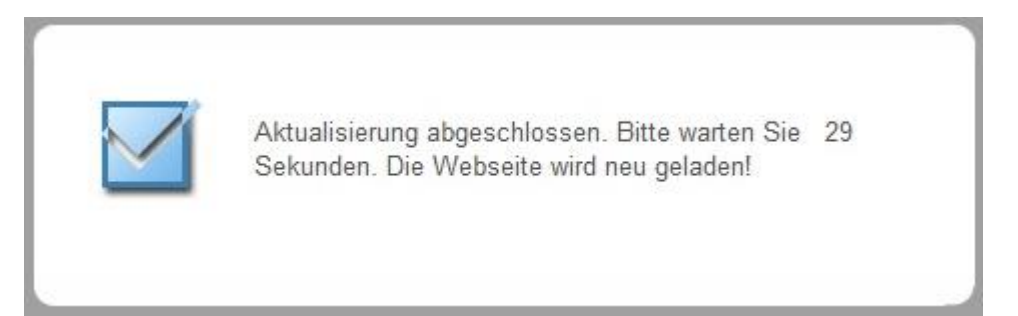

# Auflistung aller Clients, die Ihr DWR-730 eine IP-Adresse zugewiesen hat

Möchten Sie eine Auflistung haben, welchen Clients Ihr DWR-730 eine IP-Adresse zugewiesen hat, rufen Sie oben das Menü **Netzwerk** und links **DHCP** auf.

Unter dem Reiter **Geleaste Hosts** ist die Auflistung zu finden.

| Home Assistent | Internet                            | SMS WIFI            | Sicherheit Anwendung             |                             | FW Version : V2.05_EU                     |
|----------------|-------------------------------------|---------------------|----------------------------------|-----------------------------|-------------------------------------------|
| Netzwerk       |                                     |                     |                                  | Jys                         | terriname . DVK-> Jo Komigurationsmanager |
|                |                                     | DNS Server          | Statische DHCD Goloaste Hosts    |                             | T-Mobile 🖬 👹 🛋 1 Abmelden                 |
| WIFI           |                                     | DIGSCITCI           |                                  | 10 v pro                    | Seite III Seite                           |
| NAT            | # Hos<br>1 INI-PC1<br>Insgesamt : 1 | t-Name<br>-Win10-64 | MAC-Adresse<br>C4:A8:1D:7B:AC:20 | IP-Adresse<br>192.168.0.100 | Verbleibende Zeit<br>23:59:45             |
|                |                                     |                     |                                  |                             | Aktualisieren                             |

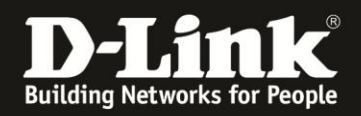

#### **DMZ** einrichten

Als Pocket Router besitzt der DWR-730 keine Konfiguration für Portfreigaben.

Mittels der DMZ können (testweise) alle TCP/UDP Ports auf die IP-Adresse eines lokalen Rechners freigegeben werden.

1. Rufen Sie oben das Menü **Netzwerk** und links **NAT** aus.

Wählen Sie oben den Reiter **DMZ** aus.

Bei **DMZ aktivieren** setzen Sie einen Haken um die DMZ einzuschalten.

Bei **DMZ Host** tragen Sie die IP-Adresse des freizugebenden lokalen Rechners ein.

Abschließend klicken Sie auf Übernehmen.

| Home Assistent      | Internet         | SMS WIFI                   | Sicherheit Anwendung         | FW Version : V2.05_EU<br>Systemname : DWR-730 Konfigurationsmanager |
|---------------------|------------------|----------------------------|------------------------------|---------------------------------------------------------------------|
| Netzwerk            |                  |                            |                              | 画 🖴 0 Tidl T-Mobile 🖬 🌐 🗐 1 — Abmelden —                            |
|                     | NAT Port Trigger | DMZ                        |                              |                                                                     |
| WIFI<br>DHCP<br>NAT |                  | DMZ aktivieren<br>DMZ Host | ☑ <b>↓↓</b><br>192.168.0.130 | Übernehmen                                                          |

2. Klicken Sie auf das X um das Fenster zu schließen.

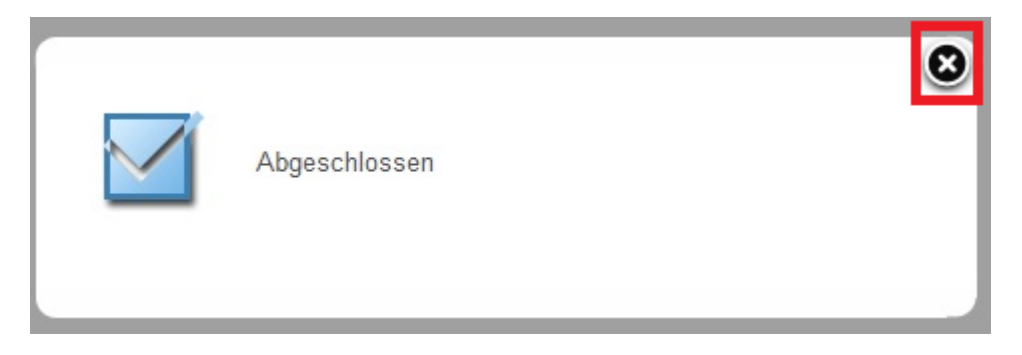